## TRFM Gippsland League MVP VOTES SUBMISSION

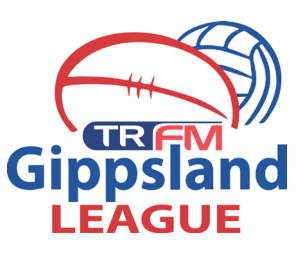

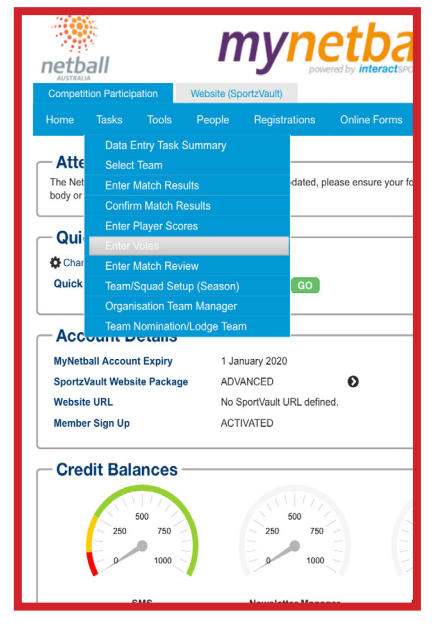

**Step 1:** Open the web browser on a smartphone/ tablet or laptop. Login to your clubs MyNetball account.

Click on TASKS - Enter Votes

|                                                                                                    |                                                                                              | Venue: Maffra > Mat<br>Umpir |
|----------------------------------------------------------------------------------------------------|----------------------------------------------------------------------------------------------|------------------------------|
| You must enter votes for Votes for an individual p The sum of entered vote Votes are allowed for up | 3 to 3 players<br>layer must be between 1 and 3<br>is must be between 6 and 6<br>to 1 voters |                              |
|                                                                                                    |                                                                                              |                              |
| Votes awarded by: Daniel Heath                                                                      | ncote                                                                                        |                              |
| Player                                                                                              | Club                                                                                         | Votes                        |
| Allman, Emma                                                                                        | Maffra                                                                                       | 3                            |
| Cromb, Meg                                                                                          | Maffra                                                                                       |                              |
| Gray, Abbey                                                                                         | Maffra                                                                                       |                              |
| Gray, Jacklyn                                                                                       | Maffra                                                                                       |                              |
| Henry, Coco                                                                                         | Maffra                                                                                       | 2                            |
| HIBMA, Julia                                                                                        | Maffra                                                                                       |                              |
| Jolly, Emily P                                                                                      | Maffra                                                                                       |                              |
| Luke, Sarah                                                                                         | Maffra                                                                                       |                              |
| Mayne, Kristy                                                                                       | Maffra                                                                                       |                              |
| BALLINGER, Madison                                                                                  | Sale                                                                                         |                              |

**Step 3:** Place the votes in the correct boxes. 3,2,1 must be input to move onto the next screen. Remember 3 votes is awarded to the most valuable player of the game.

| Competition Participation | Website (Sp | ortzVault)         |                      |                  |                |        |      |                    |
|---------------------------|-------------|--------------------|----------------------|------------------|----------------|--------|------|--------------------|
| Home Tasks Tool           | s People    | Registrations      | Online Forms         | Programs         | Communications | Mobile | Help |                    |
| Vote Entry                |             |                    |                      |                  |                |        |      | Help on this topic |
| Season 2017 Round         | CURR Av     | ward Gippsl LN:20  | 017 MVP Grade        | GippsI LN:A      | Grade 🔽 😡      |        |      |                    |
|                           |             |                    | Gippsland            | League - A Gra   | de             |        |      |                    |
|                           |             |                    | Round 1 - Sat        | 8 Apr 2017 (2:1  | 5PM)           | 0      |      |                    |
|                           | Mattra      |                    |                      | det              |                | Sa     | ie   |                    |
|                           |             | v                  | enue: Maffra > Maffr | a Match          | ID: 3529451    |        |      |                    |
|                           |             |                    | Umpire               | s: Not specified |                |        |      |                    |
| l.                        |             |                    |                      |                  |                |        |      |                    |
|                           |             |                    |                      |                  |                |        |      |                    |
| Vote Entry                |             |                    |                      |                  |                |        |      | Help on this       |
|                           |             |                    |                      |                  |                |        |      |                    |
| Season 2018 Roun          |             | Award Gippsl LI    | N:2018 Gippsland C   | osmetic Las      | Grade Select   |        | Go   |                    |
|                           |             |                    |                      |                  |                |        |      |                    |
| 0                         | Please ma   | ake selections abo | ve and click Go.     |                  |                |        |      |                    |
|                           |             |                    |                      |                  |                |        |      |                    |
|                           |             |                    |                      |                  |                |        |      |                    |

**Step 2:** Using the filter bars select Season 2018, the round your are enterving votes for etc. There will only be one award available to select.

For this example votes will be done for 2017 as the teams have already been entered. In 2018 you will be following the filters on the bottom image.

Click on GO

| billeritoert, idyan                                                                            | Sale                            |                                                                                  | 1                                                                                               |
|------------------------------------------------------------------------------------------------|---------------------------------|----------------------------------------------------------------------------------|-------------------------------------------------------------------------------------------------|
| Boyle, Kirby                                                                                   | Sale                            |                                                                                  |                                                                                                 |
| Charlton, Amelia                                                                               | Sale                            |                                                                                  |                                                                                                 |
| Dessent, Kasey                                                                                 | Sale                            |                                                                                  |                                                                                                 |
| DYER, Stephanie                                                                                | Sale                            |                                                                                  |                                                                                                 |
| GORDYN, Meghann                                                                                | Sale                            |                                                                                  |                                                                                                 |
| Morgan, Caitlyn                                                                                | Sale                            |                                                                                  |                                                                                                 |
| WRIGGLESWORTH, Jennifer                                                                        | Sale                            |                                                                                  |                                                                                                 |
|                                                                                                |                                 | Up                                                                               | date                                                                                            |
|                                                                                                |                                 | Up                                                                               | date                                                                                            |
|                                                                                                |                                 | Up<br>Gipt                                                                       | date<br>Island League - A                                                                       |
| N                                                                                              | laffra                          | Up<br>Gipt<br>Round                                                              | date<br>Island League - A<br>1 - Sat 8 Apr 2017<br>def                                          |
| N                                                                                              | laffra                          | Gipg<br>Round<br>Venue: Maffra :<br>U                                            | date<br>Island League - A<br>1 - Sat 8 Apr 2017<br>def<br>• Maffra <b>M</b><br>mpires: Not spec |
| N<br>Actions:                                                                                  | laffra                          | Gipt<br>Round<br>Venue: Maffra :<br>U                                            | date<br>Island League - A<br>1 - Sat 8 Apr 2013<br>def<br>• Maffra M<br>mpires: Not spec        |
| N<br>Actions:<br>Votes have already been entered for th<br>Logged in<br>Logged in<br>Logged in | laffra<br>is match which you co | Gipg<br>Round<br>Venue: Maffra :<br>U<br>an edit or delete:<br>Date Votes Entero | date<br>Island League - A<br>1 - Sat 8 Apr 2017<br>def<br>Maffra M<br>mpires: Not spec          |

**Step 4:** Scroll down to the base of the page and click UPDATE

Once you have selected this the bottom image will appear. You will be able to edit these votes if you make an error until games are locked on Monday.

| ii uu 🗣                                                                                                    |                                                                                                    |                                             |             |
|----------------------------------------------------------------------------------------------------|----------------------------------------------------------------------------------------------------|---------------------------------------------|-------------|
|                                                                                                    | n                                                                                                    | 0                                           |             |
| < > L                                                                                                    | $\square$                                                                                                    | <b>•</b>                                    | adi         |
| MyNe                                                                                                    | tball Administration: Voted Awa                                                                                                    | ds Managem                                  | ent         |
| Player Vote<br>Avard is not viewa                                                                                             | rs<br>Is (Season)<br>Ible by public (principle user ac                                                                                                    | cess only)                                  | e           |
| 2017 MVP                                                                                                    |                                                                                                    |                                             |             |
| 2017 MVP<br>Player                                                                                                    | Club/Organisation                                                                                                    | Total Votes                                 | Nun<br>vote |
| 2017 MVP<br>Player<br>Allman, Emma                                                                                            | Club/Organisation<br>Maffra                                                                                                    | Total Votes                                 | Nun<br>vote |
| 2017 MVP<br>Player<br>Allman, Emma<br>Flanders, Hannah                                                                        | Club/Organisation<br>Maffra<br>Leongatha Football Netball Club                                                                                                    | Total Votes<br>3<br>3                       | Nun<br>vote |
| 2017 MVP<br>Player<br>Allman, Emma<br>Flanders, Hannah<br>Henry, Coco                                                         | Club/Organisation<br>Maffra<br>Leongatha Football Netball Club<br>Maffra                                                                                            | Total Votes                                 | Nun<br>vote |
| 2017 MVP<br>Player<br>Allman, Emma<br>Flanders, Hannah<br>Henry, Coco<br>McCracken, Kate                                      | Club/Organisation<br>Maffra<br>Leongatha Football Netball Clut<br>Maffra<br>Leongatha Football Netball Clut                                                         | Total Votes<br>3<br>3<br>2<br>2<br>2        | Nun<br>vote |
| 2017 MVP<br>Player<br>Allman, Emma<br>Flanders, Hannah<br>Henry, Coco<br>McCracken, Kate<br>BALLINGER, Taylal                 | Club/Organisation<br>Maffra<br>Leongatha Football Netball Clut<br>Maffra<br>Leongatha Football Netball Clut<br>h Sale                                               | Total Votes                                 | Nun<br>vote |
| 2017 MVP<br>Player<br>Alman, Emma<br>Flanders, Hannah<br>Henry, Coco<br>McCracken, Kate<br>BALLINGER, Taylah<br>Brown, Taylah | Club/Organisation<br>Maffra<br>Leongatha Football Netball Club<br>Maffra<br>Leongatha Football Netball Club<br>h Sale<br>Leongatha Football Netball Club<br>r Votes | <b>Total Votes</b><br>3<br>2<br>2<br>1<br>1 | Nun<br>vote |

**Step 5:** The task is done. The League will have access to the above screen where the votes that each club has input will appear.